Much like other requests, you will receive an email from OIA alerting you that a student has a request pending for you. You should see the student's name and last four digits of their university ID number. Simply click on the link to access iStart (you will need to CAS Authenticate).

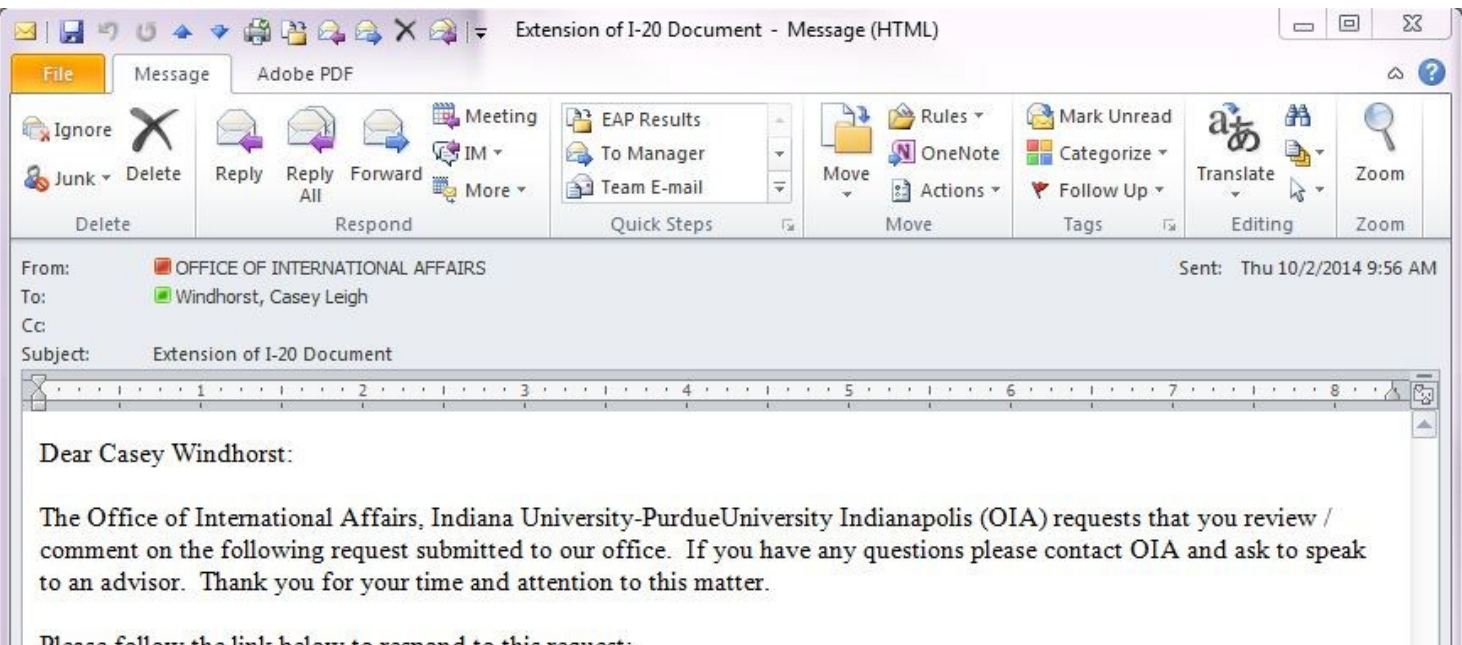

Please follow the link below to respond to this request: Extension of I-20 Document Client Name: Student's name Client ID Number: \*\*\*\* Student's UID Office of International Affairs, Indiana University-PurdueUniversity Indianapolis Tel: (317) 274-7000 Email: oia@iupui.edu Web: http://international.iupui.edu CONFIDENTIALITY NOTICE: This email message, including all attachments, is for the sole use of the intended recipients and may contain confidential and privileged information.

Once CAS Authenticated, you will see a list of students who have routed eForms to your attention. Simply click on the link for the record you wish to evaluate.

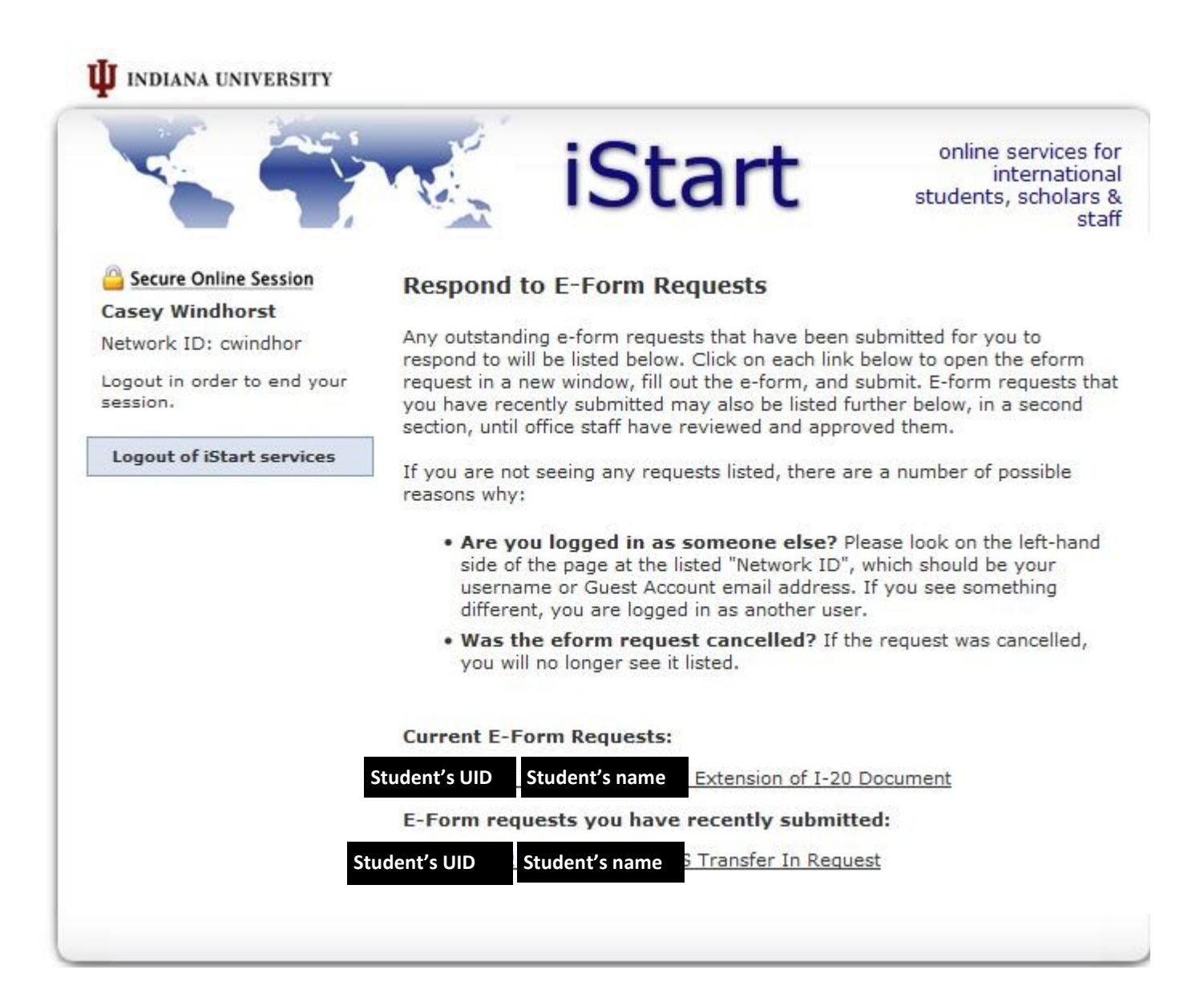

online services for iStart international students, scholars & staff Secure Online Session Extension of I-20 Document Student's name Campus: Indianapolis Student's name CLIENT NAME & ID NUMBER : Network ID: Student's name Student's UID COMMENTS / REVIEW FOR EXTENSION OF I-20 DOCUMEN Review / Comment on an E-Form Request To maintain legal status, F-1 visa students must have a valid I-20 form. The student named above is requesting an extension of their This request has been I-20 form as they have not yet completed their academic objective. In generated through the order to process this extension, the Office of International Affairs International Office Module requires information from the academic department. for the International Office. Logout in order to re-login to According to Department of Homeland Security regulations, students view other requests. can be eligible for an extension of their I-20 if delays are caused by compelling academic or medical reasons, such as changes of major or research topics, unexpected research problems, or documented Logout of iStart Services illnesses. Students whose program completion has been delayed by academic probation or suspension are not eligible for an extension. Please read and fill out this form to verify the additional amount of time needed for the student to complete the degree, and the compelling academic or medical reason for the extension. Please be aware that this request is time sensitive. The extension must be processed prior to the current expiration date on the student's I-20 form. Thank you for your assistance! Anticipated Completion of Current Month Day -Year -Degree Program \* Number of Credits Required Beyond the Current Semester to Complete Degree Program \* I recommend that the student be allowed this additional time to complete the requirements for the degree program for the following reason(s) [check all that apply]: Delays caused by unexpected research problems or NO change in research topic YES O O NO Delays caused by a change of major YES O O NO Delays caused by lack of availability of required courses YES NO
NO
 Delays caused by illness YES O O NO Delays caused by approved leave of absence YES O O NO Other (please explain in detail) YES Additional Information or Comments Concerning this Request Last Updated 10/02/2014 09:56 AM

\* required fields

3 of 5

This eForm does not ask for specifics from the student. We need to know from the student's academic advisor what substantiates a need for an I-20 extension. Because of this, there is no information from the student submission for you to review.

We understand that the information pertaining to estimated graduation date and credits required assume successful completion of coursework.

Additionally, please give us some details about why the extension was necessary.

If the situation is not adequately described above, please leave details in the comments section.

Submit when complete

Submit

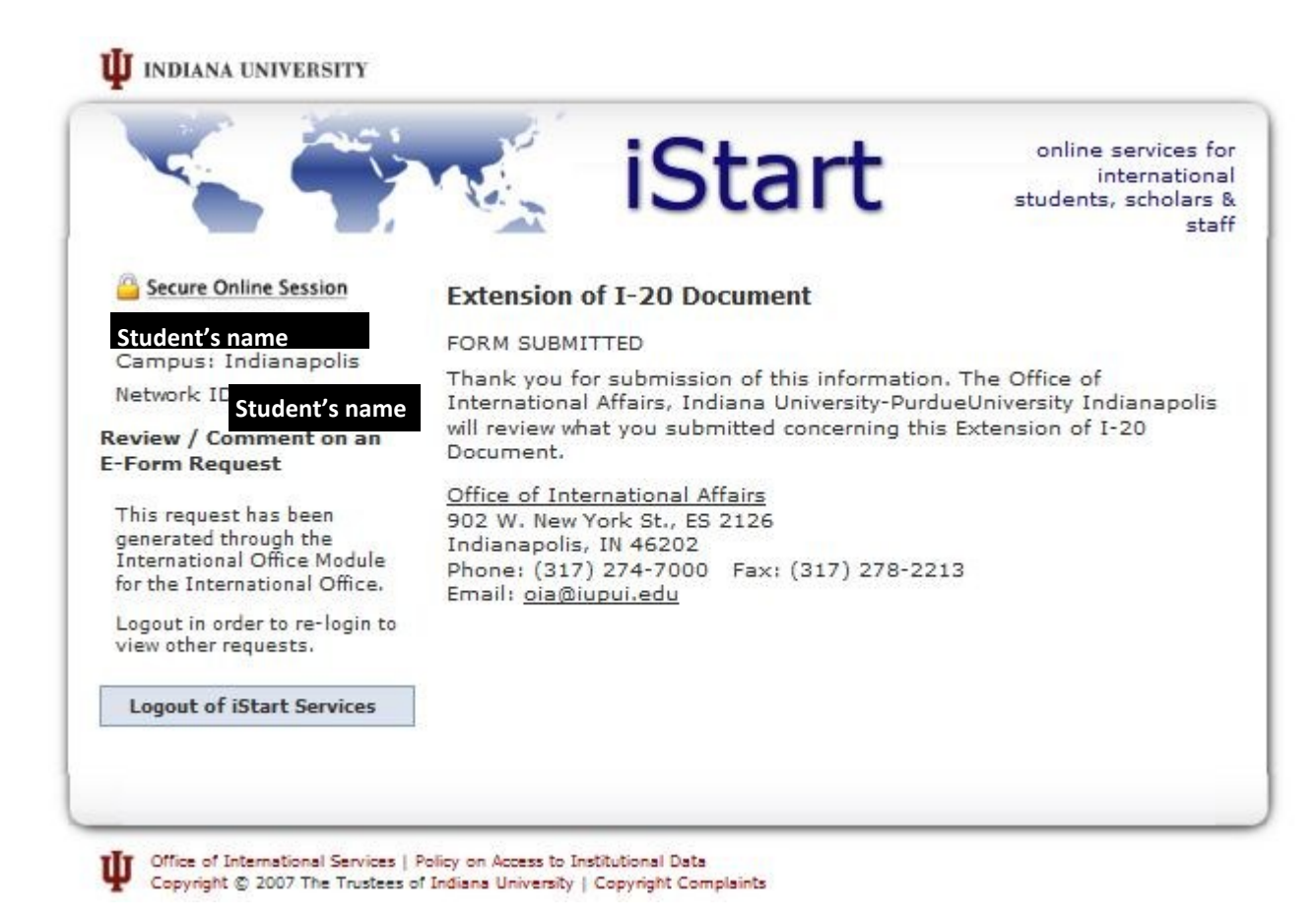

Once you have submitted the eForm request, you should see the screen above. In addition, you should get an email such as the one below. In addition, you will get an email (example on page 5) once the request has been approved by OIA.

| 🖵 🤊 🌝 🔺                                                            | 🔹 🎲 🖗                                      |                             | X               | 🙈   <del>-</del>         | F                  | W: Thank yo                           | u for sul                | mitting             | feedback! - N        | lessage (HTI                            | ML)                        |                      |        |         |
|--------------------------------------------------------------------|--------------------------------------------|-----------------------------|-----------------|--------------------------|--------------------|---------------------------------------|--------------------------|---------------------|----------------------|-----------------------------------------|----------------------------|----------------------|--------|---------|
| File Messag                                                        | je Adol                                    | e PDF                       |                 |                          |                    |                                       |                          |                     |                      |                                         |                            |                      |        | 4       |
| Ìgnore X<br>Sunk + Delete                                          | Reply R                                    | eply For                    |                 | IM ▼<br>IM ▼<br>IM ▼     | P EA<br>To<br>Te   | AP Results<br>o Manager<br>eam E-mail | * *                      | Move                | Rules *              | Mark U<br>Catego<br>Follow              | Unread<br>orize *<br>OUp * | Translat             | ***    | Zoo     |
| Delete                                                             |                                            | Resp                        | ond             |                          | (                  | Quick Steps                           | 5                        |                     | Move                 | Tags                                    | $\Gamma_{2}$               | Edit                 | ing    | Zoo     |
| <u></u>                                                            | 1 • • • •                                  | • • • 2                     |                 | 1 + + + 3                |                    | 4                                     |                          | 5 .                 |                      | 6                                       | • • 7                      | (1,1,2,1)            | 1.1.1  | 8 · · / |
| Thank you for                                                      | submittin                                  | ng feed                     | lback           | on the ext               | tension            | request for                           | r Stud                   | ent's n             | ame (                | oIA will b                              | e revi                     | ewing th             | <br>1e | 8 • • / |
| Thank you for<br>information as<br>contact <u>iadvise</u>          | submittin<br>quickly a<br><u>pr@iupui.</u> | ng feed<br>s possit<br>edu. | lback<br>ble an | on the ext<br>d notify t | tension<br>he stud | request for<br>ent of the             | f <b>Stud</b><br>decisio | ent's n<br>n. If yo | ame (<br>ou have add | 5 · · · · · · · · · · · · · · · · · · · | e revi                     | ewing th<br>, please | ıe     | 8 • • 2 |
| Thank you for<br>information as<br>contact <u>iadvisc</u><br>Best, | submittin<br>quickly a<br><u>or@iupui.</u> | ng feed<br>s possib<br>edu. | lback<br>ble an | on the exi               | tension<br>he stud | request for<br>ent of the             | s <b>Stud</b><br>decisio | ent's n<br>n. If yo | ame (<br>ou have add | GIA will b                              | e revie                    | ewing th<br>, please | ıe     | 8 • • 2 |

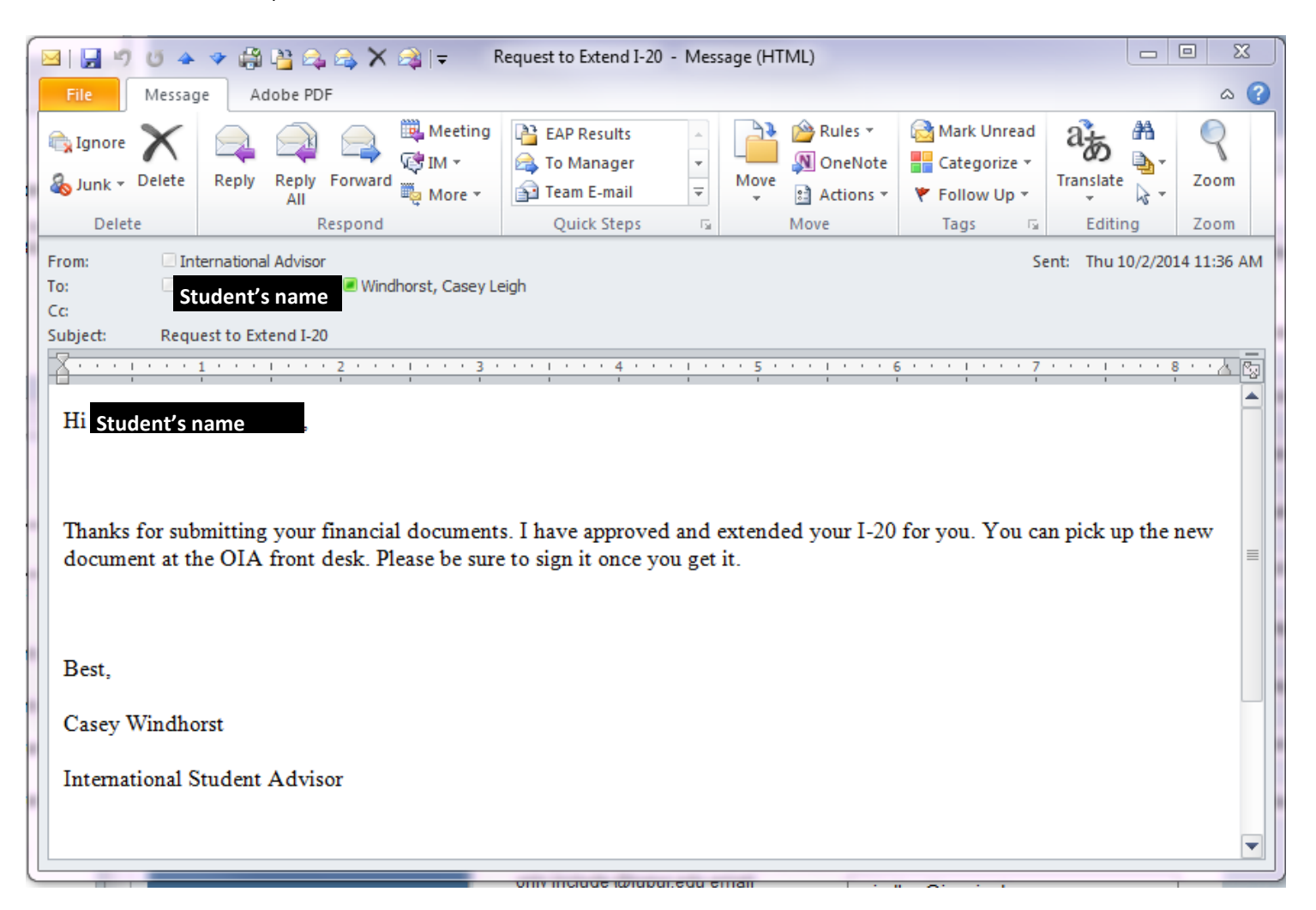